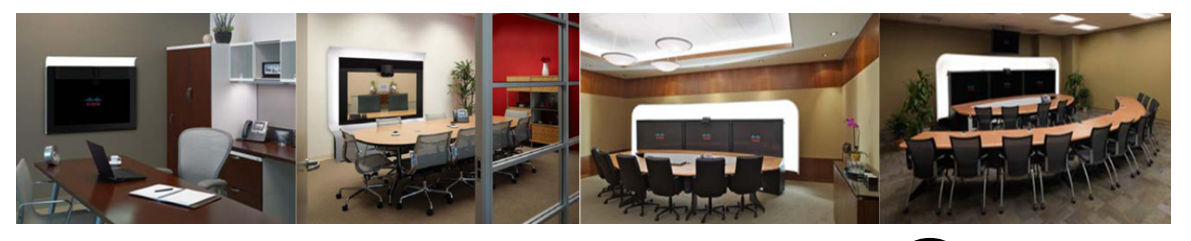

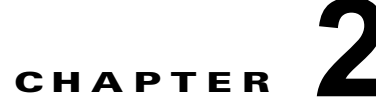

### 新製品に付属の Cisco TelePresence Touch 12 のインストール

この章では、新しいシステムに Touch デバイスを設定して設置するために実行する手順について説明 します。この章は、次の項で構成されています。

- 「Touch デバイスのディレクトリの有効化」(P.2-1)
- 「Touch デバイスのシステムへの接続」(P.2-3)

# Touch デバイスのディレクトリの有効化

Touch デバイスのディレクトリ サービスを使用するには、Cisco Unified Communications Manager (Unified CM) で次の変更を行う必要があります。

• Cisco User Data Services が有効になっていることを確認します。

8.5.1 と 8.6.1 の間のリリース (リリース 8.5.1 を含む) では、User Data Services はデフォルトで 有効になっています。リリース 8.6.1 では、このサービスはデフォルトで無効になっています。

(注)

Touch デバイスには、バージョン 8.5.1 以上の Unified CM が必要です。

• [User Search Limit] を 500 に設定します。

これらの変更を行わない場合、Touch デバイスは引き続き動作しますが、ディレクトリにはアクセスできません。

Touch デバイスのディレクトリを有効にするには、次の手順を実行します。

- **ステップ1** 次の手順を実行して、Cisco User Data Services を有効にします。
  - a. Unified CM GUI の右上にある [Navigation] ドロップダウン リストから、[Cisco Unified Serviceability] を選択し、[Go] をクリックします。

[Cisco Unified Serviceability] ウィンドウが表示されます。

#### 図 2-1 [Cisco Unified Serviceability] ウィンドウ

|   | cisco For C                     | c <b>o</b><br>Cisco | Unified Serviceabil                             | ity Navig<br>Solutions | atio |
|---|---------------------------------|---------------------|-------------------------------------------------|------------------------|------|
|   | <u>A</u> larm ▼ <u>T</u> race ▼ | Toc                 | ls ▼ <u>S</u> nmp ▼ <u>C</u> allHome ▼ <u>H</u> | elp 🔻                  |      |
|   |                                 |                     | Service Activation                              |                        |      |
|   |                                 |                     | Control Center - Feature Services               |                        |      |
|   | Cisco Un                        |                     | Control Center - Network Services               | <b>y</b>               |      |
|   | Eustom vorsion                  |                     | Serviceability Reports Archive                  |                        |      |
|   | System version                  |                     | Audit Log Configuration                         |                        |      |
|   |                                 |                     | Dialed Number Analyzer                          |                        |      |
|   |                                 |                     | CDR Analysis and Reporting                      |                        |      |
|   |                                 |                     | CDR Management                                  |                        |      |
| 0 | Converiable @ 1000              | 2011                | Cisco Sustama Inc.                              |                        |      |

**b.** [Tools] > [Control Center - Feature Services] の順に選択します。

### 図 2-2 [Cisco Unified Serviceability] ウィンドウ

| cisco For C     | co Unified Serviceabilit<br>isco Unified Communications So | Y Navigatio    |
|-----------------|------------------------------------------------------------|----------------|
| Alarm - Trace - | Tools - Snmp - CallHome - Help                             | ) <del>•</del> |
|                 | Service Activation                                         |                |
|                 | Control Center - <u>F</u> eature Services                  |                |
| Cisco Un        | Control Center - Network Services                          | /              |
| System version  | Serviceability Reports Archive                             |                |
| System version  | Audit Log Configuration                                    |                |
|                 | Dialed Number Analyzer                                     |                |
|                 | CDR Analysis and Reporting                                 |                |
|                 | CDR Management                                             |                |

- **c.** ドロップダウン リストから Unified CM サーバを選択し、[Go] をクリックします。
- **d.** [CM Services] 領域で、[Cisco User Data Services] オプション ボタンをクリックします。

#### Z 2-3 Cisco User Data Services

| CM Se | M Services                                |  |  |  |
|-------|-------------------------------------------|--|--|--|
|       | Service Name                              |  |  |  |
| 0     | Cisco CallManager                         |  |  |  |
| С     | Cisco Messaging Interface                 |  |  |  |
| 0     | Cisco Unified Mobile Voice Access Service |  |  |  |
| 0     | Cisco IP Voice Media Streaming App        |  |  |  |
| 0     | Cisco CTIManager                          |  |  |  |
| C     | Cisco Extension Mobility                  |  |  |  |
| 0     | Cisco DHCP Monitor Service                |  |  |  |
| •     | Cisco User Data Services                  |  |  |  |
| 0     | Cisco Dialed Number Analyzer Server       |  |  |  |
| С     | Cisco Dialed Number Analyzer              |  |  |  |
| 0     | Cisco Tftp                                |  |  |  |

- e. [Restart] をクリックし、選択を保存してサービスを開始します。
- **ステップ 2** 次の操作を実行して、[Search User Limit] を 500 に設定します。
  - a. Unified CM GUI にログインします。

[Cisco Unified CM Administration] ウィンドウが表示されます。

**b.** [System] > [Enterprise Parameters] の順に選択します。

図 2-4 [Cisco Unified CM Administration] ウィンドウ

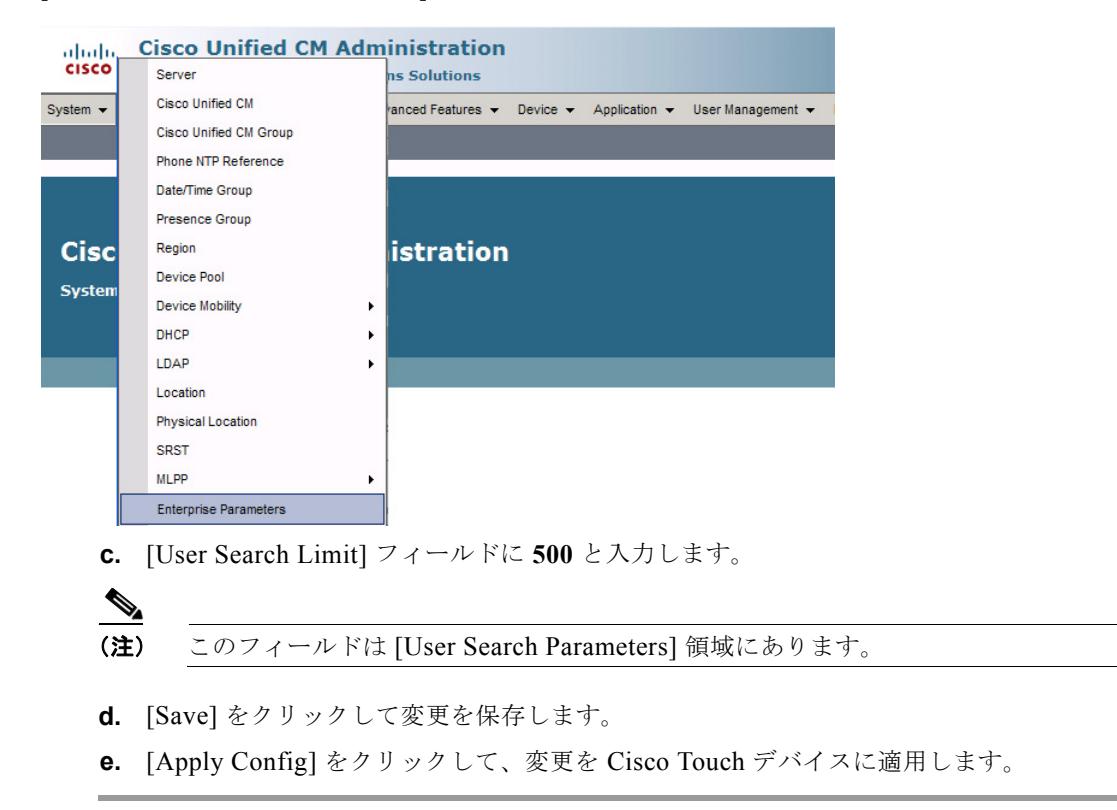

## Touch デバイスのシステムへの接続

図 2-5 にある図を使用して、Touch デバイスをシステムに接続します。

図 2-5 新しいシステムの接続図

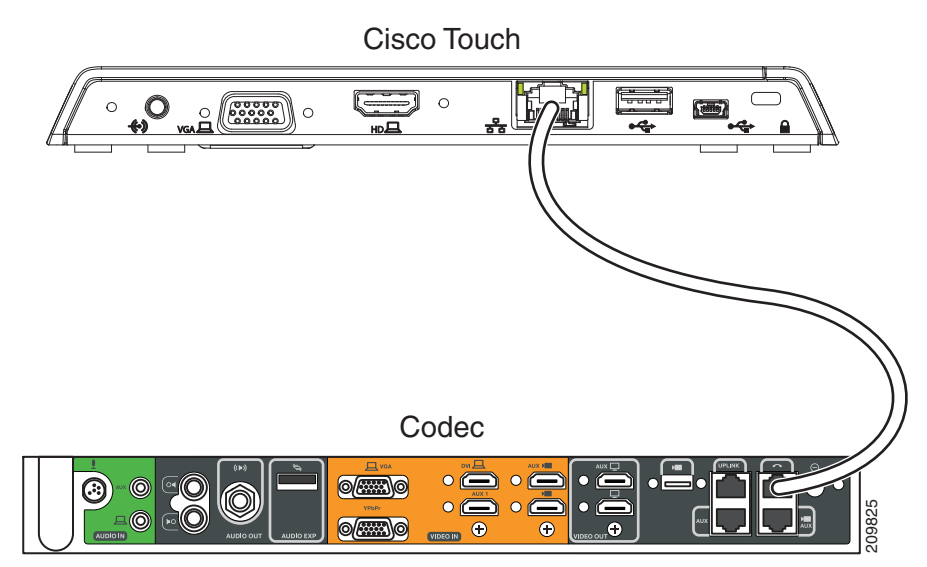

Touch デバイス用のイーサネット ケーブルはシステムに付属しています。

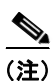

Touch デバイスを接続した後、Touch ディスプレイの左下に丸で囲まれた一連の数字が表示されます。 これらの数字は、デバイスの起動状況に従ってチェックマークに変化します。丸で囲まれた数字が チェックマークに変化しなかった場合や、Touch デバイスをコーデックに登録できなかったことを示 すメッセージが Touch デバイス上に表示された場合は、Touch デバイスを切り離し、5 分待ってから再 接続してください。